# 통합되지 않은 CPP에서 통합 Internet CPP로 마 이그레이션

### 목차

| <u>소개</u>                                                                                                    |
|----------------------------------------------------------------------------------------------------|
| 사전 요구 사항                                                                                                    |
| 요구 사항                                                                                                    |
| 사용되는 구성 요소                                                                                                    |
| <u>78</u>                                                                                                    |
| <u>48</u>                                                                                                    |
| <u>다음을 확인합니다.</u>                                                                                                    |
| <u>문제 해결</u> 전 1997년 1997년 1 |
| <u>시나리오 1: 숫자 감사 보고서에 오류가 있습니다.</u>                                                                                                    |
| <u>시나리오 2: 모든 위치가 완전히 마이그레이션되지 않음</u>                                                                                                    |
| 시나리오 3: 숫자 감사 보고서 실패                                                                                                    |
|                                                                                                    |

## 소개

이 문서에서는 캐리어 IntelPeer용 비통합에서 통합 CCP PSTN(Public Switched Telephone Network)으로의 마이그레이션 프로세스에 대해 설명합니다.

# 사전 요구 사항

### 요구 사항

다음 주제에 대한 지식을 보유하고 있으면 유용합니다.

- CCP(Cloud Connected Provider) Internet 비 통합
- Webex Calling Organization 통화 기능을 위한 제어 허브 관리
- 웹 브라우저 상호 작용 로그를 위한 HAR(HTTP Archive)

#### 사용되는 구성 요소

이 문서의 정보는 특정 랩 환경의 디바이스를 토대로 작성되었습니다. 이 문서에 사용된 모든 디바 이스는 초기화된(기본) 컨피그레이션으로 시작되었습니다. 현재 네트워크가 작동 중인 경우 모든 명령의 잠재적인 영향을 미리 숙지하시기 바랍니다.

### 구성

설정

1단계. Non-Integrated Internet Peer 위치가 구성된 경우 Calling(발신) > PSTN 메뉴가 표시됩니다. Calling(발신) > PSTN에 마이그레이션 배너가 다음과 같이 표시됩니다. Non-Integrated to Integrated CPP migration(비통합 CPP 마이그레이션에 대한 작업), Action required to complete migration(마이그레이션을 완료하는 데 필요한 작업), Continue(계속).

• Continue(계속)를 클릭한 다음 마이그레이션을 완료하는 데 필요한 작업을 클릭합니다.

| Overview     Getting Started Guide     Alerts center     Moveroews | Calling Numbers Departments Locations Non-integrated to Integrated CCP migration ③ | Call Routing Features PSTN Service Se<br>Action required to complete migration. Conjune | ettings Client Settings |             |                             |             |   |
|--------------------------------------------------------------------|------------------------------------------------------------------------------------|-----------------------------------------------------------------------------------------|-------------------------|-------------|-----------------------------|-------------|---|
| al Analytics<br>~ Troubleshooting                                  | ٩                                                                                  |                                                                                         |                         |             | Al                          |             | ~ |
| [] Reports                                                         | Order ID                                                                           | Order Date +                                                                            | Location                | Type        | Carrier                     | Status      |   |
| MANAGEMENT                                                         | △ 395565                                                                           | 07/19/2022 10:41:16 AM GMT                                                              | INT CCP CA              | New Numbers | IntelePeer (ATS integrated) | Provisioned |   |
| A Users                                                            | △ 395451                                                                           | 07/13/2022 01:40:26 PM GMT                                                              | Int CCP 2               | New Numbers | IntelePeer (ATS integrated) | Provisioned |   |
| 85 Workspaces                                                      | ▲ 395447                                                                           | 07/13/2022 12:42:54 PM GMT                                                              | Int CCP                 | New Numbers | IntelePeer (ATS integrated) | Provisioned |   |
| Devices Apps Account Organization Settings                         |                                                                                    |                                                                                         |                         |             |                             |             |   |
| SERVICES C Updates & Migrations Messaging Meeting                  |                                                                                    |                                                                                         |                         |             |                             |             | 9 |
| % Calling                                                          |                                                                                    |                                                                                         |                         |             |                             |             |   |

2단계. 숫자 감사 보고서에는 3개의 탭 1이 포함되어 있습니다. 운송업체에서 사용할 수 없는 번호, 2. WXC 및 3에서는 번호를 사용할 수 없습니다. 구성이 일치하지 않습니다.

• 이러한 탭에 오류가 표시되지 않으면 분석 및 앞으로 이동 단추를 클릭합니다.

| Non-Integrated CCP to Integrated CCP | migration                                                               |                                                                                    |                               |                                                                                                    |                         |               | vidcasť                  |
|--------------------------------------|-------------------------------------------------------------------------|------------------------------------------------------------------------------------|-------------------------------|----------------------------------------------------------------------------------------------------|-------------------------|---------------|--------------------------|
|                                      |                                                                         | 1<br>Number audit report                                                           | 2)<br>Confirmation            | 3<br>Contract Information                                                                                                    | 4<br>Location Migration |               |                          |
|                                      | Number audi<br>Generated on 7/20<br>How to resolve<br>Numbers not avail | t report<br>V2022 at 1:50:32 PM<br>the errors?<br>lable with carrierNumbers not av | alable in WXC Configuration m | ismatch  Figure 1  Figure 1  Figure |                         | Re-run report |                          |
|                                      |                                                                         |                                                                                    |                               |                                                                                                    |                         |               | Analyze and move forward |

3단계. Confirmation(확인) 페이지에서 Non-Integrated Internet Explorer인 위치의 마이그레이션을

시작할 수 있습니다.

- 마이그레이션을 시작하려면 I have read and accept를 클릭합니다.
- Start migration(마이그레이션 시작) 버튼을 클릭합니다.

| Non-Integrated CCP to Integrated CCP m | nigration                                                 |                                                                                                    |                                                                                                    |                                                                                                    | vidcasť         |
|----------------------------------------|-----------------------------------------------------------|----------------------------------------------------------------------------------------------------|----------------------------------------------------------------------------------------------------|----------------------------------------------------------------------------------------------------|-----------------|
|                                        | Number audit report                                       | (2)<br>Confirmation                                                                                                    | 3<br>Contract Information                                                                                                    | (4)<br>Location Migration                                                                                                    |                 |
|                                        | Confirmation Location List (2) Non-Int CCP Non-Int CCP CA | Do you want to migrat<br>integrated)?<br>If you choose to migrate:<br>• All locations with connec<br>• You can't add, delete, mu<br>• Once migration is comple<br>creating or editing a loca<br>• The migration can't be st | e all Intelepeer (ATS non-inte<br>tion type Intelepeer (ATS non-integra<br>ave numbers or modify the PSTN conf<br>ste, you won't find the option for com-<br>tion.<br>opped while in progress.<br>o start the migration. | grated) locations to IntelePeer (ATS<br>sted) will be in transition for the migration.<br>figuration while a location is in transition.<br>section type Intelepeer (ATS non-integrated) v | vhie            |
|                                        |                                                           |                                                                                                    |                                                                                                    |                                                                                                    | Start migration |

4단계. Contact Information(연락처 정보) 페이지가 미리 채워집니다.

• Next(다음)를 클릭합니다.

| Image: Definition     Image: Definition     Image: Definition <th>Non-Integrated CCP to Integrated CCP migration</th> <th></th> <th></th> <th></th> <th>vidcasť</th> | Non-Integrated CCP to Integrated CCP migration                                                                                                    |                                    |                           |                           | vidcasť |
|----------------------------------------------------------------------------------------------------|----------------------------------------------------------------------------------------------------|------------------------------------|---------------------------|---------------------------|---------|
| Contract Information   Provide information of the person who will sign the legal contract with Clisco.   Company Name   Atlas_Test_coprengration3_AS   First Name   Adam   Indim   East Name   Contract Clingmail.com   Contract Clingmail.com                                                                                                    | Number audit rep                                                                                                    | 2<br>ort Confirmation              | 3<br>Contract Information | (d)<br>Location Migration |         |
| Billing Telephone Number<br>+19725331544                                                                                                    | Contract Information<br>Provide information of the person who will s<br>Company Name<br>Atlas_Test_copringration3_AS<br>First Name<br>Adam<br>Last Name<br>Smith<br>Email Address<br>adampamith8+701@gmail.com<br>Confirm Email Address<br>adampamith8+701@gmail.com<br>Billing Telephone Number<br>+19725331544 | ign the legal contract with Cisco. |                           |                           |         |

5단계. Location Migration(위치 마이그레이션) 페이지에는 통합되지 않은 인터넷 위치가 나열됩니 다.

Next

#### b. 주소 검증을 클릭합니다.

- c. 필요한 경우 제안된 주소를 적용합니다.
- d. Migrate Now(지금 마이그레이션)를 클릭합니다.
- e. Migration Status(마이그레이션 상태)는 Complete(완료)로 표시됩니다.

| Non-Integrated CCP to Integrated CCP m  | nigration                                                                             |                                     |                                                                                                    |                                                                    |                                                                                                    |                 | vidcasť    |
|-----------------------------------------|---------------------------------------------------------------------------------------|-------------------------------------|----------------------------------------------------------------------------------------------------|--------------------------------------------------------------------|----------------------------------------------------------------------------------------------------|-----------------|------------|
|                                         |                                                                                       | 1<br>Number audit report            | Confirmation                                                                                                    | 3<br>Contract Information                                          | (4)<br>Location Migration                                                                                                    |                 |            |
|                                         | In case of emergency,<br>migration.<br>Locations (2)<br>Non-Int CCP<br>Non-Int CCP CA | your local emergency responders use | this address to locate the caller. Y Non-Int CCP Address * 2300 E PRESIDENT GEC Street address line 2 (or City/Town * RICHARDSON State/Province/Region * TX Ziu/Postal code *                                                | fou must add and validate an emerg<br>DRGE BUSH X<br>ptional)<br>X | ency service address for each location                                                                                                    | to complete the |            |
|                                         |                                                                                       |                                     | 75082<br>Country/Region<br>United States of Americ<br>Validate Address                                                                                                    | x<br>ia v<br>Afgrata Nov                                           |                                                                                                    |                 | (C)<br>(C) |
| Non-Integrated CCP to Integrated CCP mi | ligration                                                                             |                                     |                                                                                                    |                                                                    |                                                                                                    |                 | vidcasť    |
|                                         |                                                                                       | 1<br>Number audit report            | 2<br>Confirmation                                                                                                    | 3<br>Contract Information                                          | (d)<br>Location Migration                                                                                                    |                 |            |
|                                         | migration.<br>Locations (2)<br>Non-Int CCP<br>Non-Int CCP CA                          |                                     | Non-Int CCP<br>Address "<br>2000 E PRESIDENT GEO<br>Street address line 2 (op<br>City/Town *<br>IRCHARDSON<br>State/Province/Region *<br>TX<br>Zpi/Postat code *<br>75082<br>United States of America<br>Validate Address IM | RGE BUSH X<br>tional)<br>X<br>X<br>x<br>kgrate Now                 | Suggested Address<br>We couldn't validate your entered a<br>Did you mean:<br>2000 E PRESIDENT GEORGE BUSH<br>RICHARDSON<br>75082<br>Apply | ddress.<br>HWY  |            |

Close

| Non-Integrated CCP to Integrated CCP r | migration                                                    |                          |                                                                                                    |                                     |                                                                                                    |          | vidcasť |
|----------------------------------------|--------------------------------------------------------------|--------------------------|----------------------------------------------------------------------------------------------------|-------------------------------------|----------------------------------------------------------------------------------------------------|----------|---------|
|                                        |                                                              | 1<br>Number audit report | Confirmation                                                                                                    | 3<br>Contract Information           | (4)<br>Location Migration                                                                                                    |          |         |
|                                        | migration.<br>Locations (2)<br>Non-Int CCP<br>Non-Int CCP CA |                          | Non-Int CCP<br>Address *<br>2000 E PRESIDENT GEORGE<br>Street address line 2 (option<br>City/Town *<br>RICHARDSON<br>State/Province/Region *<br>TX<br>Zpp/Postal code *<br>75082<br>Country/Region<br>United States of America | E BUSH ×<br>∞0)<br>×<br>×<br>×<br>× | Suggested Address<br>We couldn't validate your entered a<br>Did you mean:<br>2300 E PRESIDENT GEORGE BUSH<br>RICHARDSON<br>75082<br>Apply | address. | C       |
|                                        |                                                              |                          |                                                                                                    |                                     |                                                                                                    |          |         |

| Non-Integrated CCP to Integrated CCP | migration                                                                                                 |                                                  |                                                                                                    |                                                                                 |                                       |                 | vidcasť |
|--------------------------------------|----------------------------------------------------------------------------------------------------|--------------------------------------------------|----------------------------------------------------------------------------------------------------|---------------------------------------------------------------------------------|---------------------------------------|-----------------|---------|
|                                      |                                                                                                    | 1<br>Number audit report                         | Confirmation                                                                                                    | 3<br>Contract Information                                                       | (4)<br>Location Migration             |                 |         |
|                                      | Emergency Serv<br>In case of emergency, y<br>migration.<br>Locations (2)<br>Non-Int CCP<br>Non-Int CCP CA | ice Address<br>our local emergency responders un | se this address to locate the caller.<br>Non-Int CCP<br>Migration status : Com<br>Saved Emergency Ser<br>2300 E PRESIDENT GI<br>RICHARSSON<br>75082 | You must add and validate an emergen<br>pleas<br>vice Address<br>EORGE BUSH HWY | ncy service address for each location | to complete the |         |
|                                      |                                                                                                    |                                                  |                                                                                                    |                                                                                 |                                       |                 |         |

6단계. 남아 있는 통합되지 않은 모든 Internet Explorer 위치에 대해 5단계 a-e를 반복합니다.

7단계. 모든 위치를 Integrated IntelPeer로 마이그레이션한 후 Close(닫기)를 클릭합니다.

| Non-Integrated CCP to Integrated CCP | migration                                                                                   |                                              |                                                                                                    |                                                        |                                       |                 | vidcasť |
|--------------------------------------|---------------------------------------------------------------------------------------------|----------------------------------------------|----------------------------------------------------------------------------------------------------|--------------------------------------------------------|---------------------------------------|-----------------|---------|
|                                      |                                                                                             | Number audit report                          | Confirmation                                                                                                    | 3<br>Contract Information                              | (4)<br>Location Migration             |                 |         |
|                                      | Emergency Servic<br>In case of emergency, you<br>migration.<br>Locations (2)<br>Non-Int CCP | e Address<br>Itocal emergency responders use | this address to locate the caller. Ye<br>Non-Int CCP CA<br>Migration status : Cone<br>Saved Emergency Servi<br>595 BURRARD ST<br>STE 2123 BENTALL 3<br>VANCOUVER<br>V7X 1J1 | ou must add and validate an emergen<br>e<br>ce Address | ncy service address for each location | to complete the |         |
|                                      |                                                                                             |                                              |                                                                                                    |                                                        |                                       |                 | Close   |

### 다음을 확인합니다.

더 이상 비통합 인터넷 위치가 없는 경우 컨피그레이션 7단계 후 Calling(발신) > PSTN 메뉴에 마이 그레이션 배너가 더 이상 표시되지 않습니다.

| Overview Getting Started Guide Alerts center                             | Calling<br>Numbers | Departments | Locations | Call Routing | Features      | PSTN         | Service Settings | Client Settings |             |                     |          |             |   |
|--------------------------------------------------------------------------|--------------------|-------------|-----------|--------------|---------------|--------------|------------------|-----------------|-------------|---------------------|----------|-------------|---|
| MONTORNG<br>all Analytics                                                | Q                  |             |           |              |               |              |                  |                 | •           |                     | Al       |             | × |
| ~ Troubleshooting                                                        | Order ID           |             |           |              | Order Date +  |              |                  | Location        | Туре        | Carrier             |          | Status      |   |
| Reports                                                                  | △ 395565           |             |           |              | 07/19/2022 10 | :41:16 AM GM | п                | INT CCP CA      | New Numbers | IntelePeer (ATS int | egrated) | Provisioned |   |
|                                                                          | △ 395451           |             |           |              | 07/13/2022 01 | :40:26 PM GM | π                | Int CCP 2       | New Numbers | IntelePeer (ATS int | egrated) | Provisioned |   |
| Source MENT                                                              | △ 395447           |             |           |              | 07/13/2022 12 | :42:54 PM GM | π                | Int CCP         | New Numbers | IntelePeer (ATS int | egrated) | Provisioned |   |
| 85 Workspaces<br>Devices<br>8 Apps<br>Account<br>9 Organization Settings |                    |             |           |              |               |              |                  |                 |             |                     |          |             |   |
| SERVICES                                                                 |                    |             |           |              |               |              |                  |                 |             |                     |          |             |   |
| C Updates & Migrations                                                   |                    |             |           |              |               |              |                  |                 |             |                     |          |             |   |
| Messaging                                                                |                    |             |           |              |               |              |                  |                 |             |                     |          |             |   |
| Meeting                                                                  |                    |             |           |              |               |              |                  |                 |             |                     |          |             |   |
| S <sub>6</sub> Calling E Connected UC ○ Metrid                           |                    |             |           |              |               |              |                  |                 |             |                     |          |             |   |
| Atlas_Test_copmigration3_AS                                              |                    |             |           |              |               |              |                  |                 |             |                     |          |             |   |

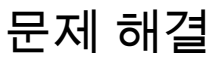

시나리오 1: 숫자 감사 보고서에 오류가 있습니다.

• 예를 들어, 운송업체에서 사용할 수 없는 번호에 오류가 있습니다.

| Non-Integrated CCP to Integrated CCP | migration                                          |                                                |                               |                           |                           |                 | vidcasť |
|--------------------------------------|----------------------------------------------------|------------------------------------------------|-------------------------------|---------------------------|---------------------------|-----------------|---------|
|                                      |                                                    | 1<br>Number audit report                       | 2<br>Confirmation             | 3<br>Contract Information | (4)<br>Location Migration |                 |         |
|                                      |                                                    |                                                |                               |                           |                           |                 |         |
|                                      | Number audi<br>Generated on 7/21<br>How to resolve | t report<br>/2022 at 1:20:09 PM<br>the errors? |                               |                           |                           | Re-run report V |         |
|                                      | Numbers not avai                                   | liable with carrier Numbers not a              | vailable in WXC Configuration | mismatch                  |                           |                 |         |
|                                      | Q Search num                                       | ber, location 📃 😇 Filter                       | 2 Numbers                     |                           |                           | ① Export all    |         |
|                                      | Number                                             | Location                                       | User Assignmen                |                           |                           |                 |         |
|                                      | +14505463487                                       | Non INT CCP CA                                 | Unassigned                    |                           |                           |                 |         |
|                                      | +14505463497                                       | Non INT CCP CA                                 | Unassigned                    |                           |                           |                 |         |
|                                      |                                                    |                                                |                               |                           |                           |                 |         |

• Number Audit Report(번호 감사 보고서) 페이지의 expandable How to resolve the errors?(확 장 가능한 오류 해결 방법) 드롭다운에 제공된 지침을 참조하여 오류를 해결해야 합니다.

| Non-Integrated CCP to Integrated CCP r | migration                           |                                                                                                    |                                                                                                    |                                                                                                    |                           |                  | vidcasť                  |
|----------------------------------------|-------------------------------------|----------------------------------------------------------------------------------------------------|----------------------------------------------------------------------------------------------------|----------------------------------------------------------------------------------------------------|---------------------------|------------------|--------------------------|
|                                        |                                     | 1<br>Number audit report                                                                                                    | 2<br>Confirmation                                                                                                    | 3<br>Contract Information                                                                                                  | (4)<br>Location Migration |                  |                          |
|                                        | Number audi                         | t report                                                                                                    |                                                                                                    |                                                                                                    |                           | Partus recort 14 |                          |
|                                        | Generated on 7/21<br>How to resolve | /2022 at 1:20:09 PM the errors? untigers not available with carrier Multiple accounts You may see IntelePeer to Unassigned numbers Delete the nx Additional numbers Unassign and report. | additional numbers due to multiple<br>merge them and rerun the report.<br>ambers from the Numbers tab in Cor<br>d delete the numbers from the Numl | accounts. If multiple accounts exist, conta<br>introl Hub and re-run the report.<br>Dens tab in Control Hub and re-run the | sct                       |                  |                          |
|                                        | Error N<br>Ye<br>Si                 | umbers not available in Webex Calling<br>ou can contact the carrier to delete or<br>inchronize button to sync the numbers                                                                | )<br>buy these numbers, then rerun the r<br>in Control Hub, without any location                                                                   | eport. Otherwise you can use the Rerun &<br>n assigned, to resolve the error.                                              |                           |                  |                          |
|                                        | Error C<br>Si<br>Sy                 | onfliguration mismatch<br>elect Rerun & Synchronize to synchron<br>mchronization and you will see these n                                                                                | ize these numbers to Control Hub. 1<br>sumbers on the Numbers tab in Con                                                                           | The mismatch will be corrected on<br>trol Hub.                                                                             |                           |                  |                          |
|                                        |                                     |                                                                                                    |                                                                                                    |                                                                                                    |                           |                  | Analyze and move forward |

• 오류가 해결되면 다시 실행 및 동기화 단추를 실행합니다.

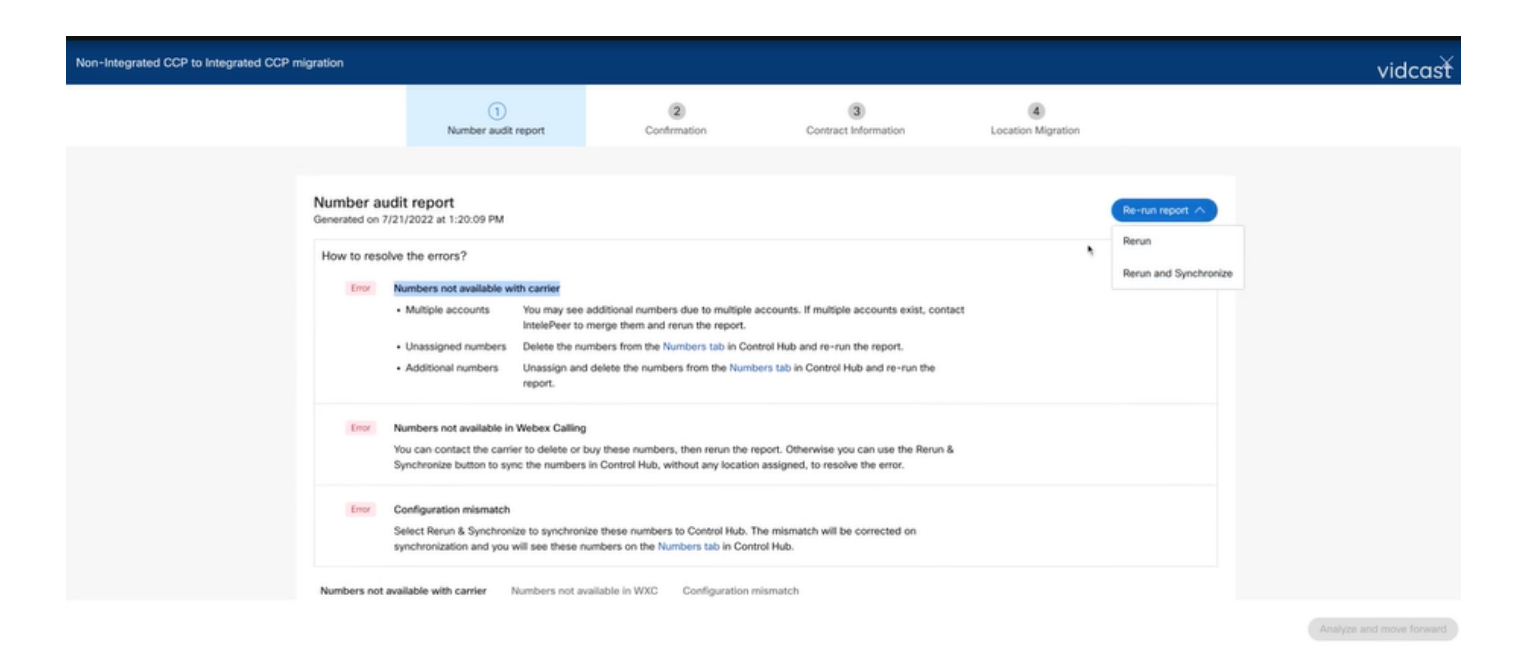

• 이렇게 하면 analyze and move forward(분석 및 앞으로 이동) 버튼을 사용하여 마이그레이션 프로세스를 진행할 수 있습니다.

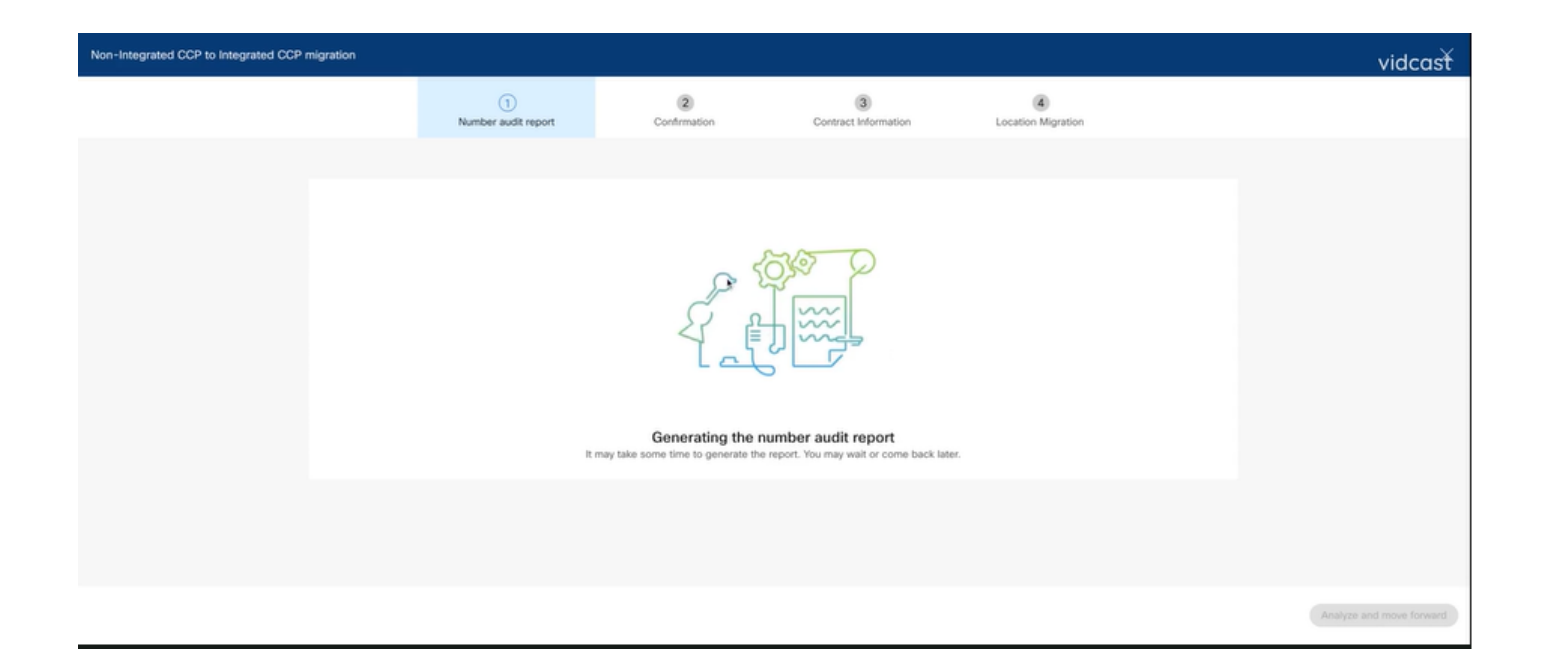

| Non-Integrated CCP to Integrated CCP | migration                                            |                          |                     |                             |                           |  | vidcasť                  |
|--------------------------------------|------------------------------------------------------|--------------------------|---------------------|-----------------------------|---------------------------|--|--------------------------|
|                                      |                                                      | 1<br>Number audit report | (2)<br>Confirmation | (3)<br>Contract Information | (4)<br>Location Migration |  |                          |
|                                      |                                                      |                          |                     |                             |                           |  |                          |
|                                      | Number audit<br>Generated on 7/21/<br>How to resolve | Re-run report V          |                     |                             |                           |  |                          |
|                                      | Numbers not avail                                    |                          |                     |                             |                           |  |                          |
|                                      |                                                      |                          |                     |                             |                           |  |                          |
|                                      |                                                      |                          |                     |                             |                           |  |                          |
|                                      |                                                      |                          |                     |                             |                           |  | Analyze and move forward |

| Non-Integrated CCP to Integrated CCP migration      |                          |                                                                                                    |                                                                                                    |                                                                                                    | vidcasť  |
|-----------------------------------------------------|--------------------------|----------------------------------------------------------------------------------------------------|----------------------------------------------------------------------------------------------------|----------------------------------------------------------------------------------------------------|----------|
|                                                     | 1<br>Number audit report | (2)<br>Confirmation                                                                                                    | (3)<br>Contract Information                                                                                  | Location Migration                                                                                                    |          |
| Confirmation<br>Location List (1)<br>Non INT CCP CA |                          | Do you want to migrate<br>integrated)?<br>If you choose to migrate:<br>* All locations with connect<br>* You can't add, delete, mo                  | e all Intelepeer (ATS non-inte<br>ion type Intelepeer (ATS non-integra<br>we numbers or modify the PSTN conf | grated) locations to IntelePeer (ATS<br>ted) will be in transition for the migration.<br>figuration while a location is in transition. |          |
|                                                     |                          | <ul> <li>Once migration is comple<br/>creating or editing a locat</li> <li>The migration can't be str</li> <li>I have read and accept to</li> </ul> | ee, you won't find the option for conn<br>ion.                                                               | ection type Intelepeer (ATS non-integrated) v                                                                                          | hie<br>C |

Number Audit Report(번호 감사 보고서)에 여전히 오류가 있는 경우 문제를 다시 만들고 HAR 파일 을 생성합니다.

검토를 위해 Cisco TAC에 연락하고 HAR 파일을 제공하십시오.

시나리오 2: 모든 위치가 완전히 마이그레이션되지 않음

- 이 경우 마이그레이션 프로세스는 보류 중인 상태로 간주되며 통합되지 않은 모든 위치는 전 환된 것으로 표시됩니다.
- 이러한 위치에 대한 PSTN 컨피그레이션은 편집할 수 없습니다. 이러한 위치와 연결된 번호는 추가/이동/삭제되지 않습니다.

| Overview O Getting Started Guide Alerts center | Calling Numbers Locations Call Routing Features PSTN 5 | Service Sett | Non INT CCP CA/<br>Canada<br>Location ID: 5fab1efd-909f-449c-85d4-b8326b905b38®                       |
|------------------------------------------------|--------------------------------------------------------|--------------|----------------------------------------------------------------------------------------------------|
| MONITORING                                     |                                                        |              | You can't modify PSTN configurations or add/delete/move numbers in this location while in transition. |
| iii Analytics                                  | Q Search                                               |              | Overview                                                                                              |
| $\sim$ Troubleshooting                         | Location      Routing Prefi                            | × •          | Main Number >                                                                                         |
| Reports                                        | INT CCP 🛆                                              |              | △You will not be able to make or receive calls until this number is added                             |
| MANAGEMENT                                     | INT CCP CA 🛆                                           |              | PSTN Connection Cloud Connected PSTN - IntelePeer (ATS integrated):                                   |
| 은 Users                                        | Non INT CCP CA 🛆                                       |              | Status In-Transition                                                                                  |
| 85 Workspaces                                  |                                                        |              | Emergency Calling                                                                                     |
| Devices                                        |                                                        |              | Emergency Callback Number 🔅 Location main number 🗧                                                    |
| 88 Apps                                        |                                                        |              | Emergency Location Identifier                                                                         |
| C Account                                      |                                                        |              | Energence On National On N                                                                            |
| Organization Settings                          |                                                        |              | Emergency Call Notification 017                                                                       |
| SERVICES                                       |                                                        |              | Enhanced Emergency Calling 🛆 Off >                                                                    |
| C Updates & Migrations                         |                                                        |              | 0.0.0.000                                                                                             |
| O Messaging                                    |                                                        |              | Call Settings                                                                                         |
| % Calling                                      |                                                        |              | Scheduling >                                                                                          |
| Connected UC                                   |                                                        |              | Voicemail >                                                                                           |
| Atlas_Test_Migration_CCP_CA                    |                                                        |              | Voice Portal                                                                                          |

• 마이그레이션 배너가 컨피그레이션 7단계 이후 Calling(발신) > PSTN 메뉴에 더 이상 표시되 지 않도록 전환되는 모든 통합되지 않은 위치의 컨피그레이션 1~7단계별로 마이그레이션을 계속해야 합니다.

#### 시나리오 3: 숫자 감사 보고서 실패

• Migration Number 감사 보고서가 시작된 후 보고서를 생성하는 동안 오류가 발생했습니다.

| C Overview C Getting Started Guide Alerts center       | Calling<br>Numbers | Locations          | Call Routing    | Features       | PSTN          | Service Settings    | Client Settings |            |                    |               |             |   |
|--------------------------------------------------------|--------------------|--------------------|-----------------|----------------|---------------|---------------------|-----------------|------------|--------------------|---------------|-------------|---|
| MONITORING                                             | Non-integrate      | ed to Integrated C | CCP migration ① | Action require | d to complete | migration. Continue |                 |            |                    |               |             |   |
| al Analytics                                           |                    |                    |                 |                |               | -                   |                 |            |                    |               |             |   |
| <ul> <li>Troubleshooting</li> <li>Dependent</li> </ul> | Q                  |                    |                 |                |               |                     |                 |            |                    | Al            |             | × |
| U Reports                                              | Order ID           |                    |                 | 0              | rder Date 🗉   |                     | Location        | Туре       | Carrier            |               | Status      |   |
| MANAGEMENT                                             | 395669             |                    |                 | 0              | 7/21/2022 11  | 43:24 AM GMT        | INT CCP CA      | ESA        | IntelePeer (AT     | 5 integrated) | Pending     |   |
| 음 Users                                                | 395667             |                    |                 | 0              | 7/21/2022 11  | 40:12 AM GMT        | INT CCP CA      | New Number | rs IntelePeer (AT: | 5 integrated) | Provisioned |   |
| 45 Workspaces                                          |                    |                    |                 |                |               |                     |                 |            |                    |               |             |   |
| Devices                                                |                    |                    |                 |                |               |                     |                 |            |                    |               |             |   |
| 88 Apps                                                |                    |                    |                 |                |               |                     |                 |            |                    |               |             |   |
| C Account                                              |                    |                    |                 |                |               |                     |                 |            |                    |               |             |   |
| Organization Settings                                  |                    |                    |                 |                |               |                     |                 |            |                    |               |             |   |
| SERVICES                                               |                    |                    |                 |                |               |                     |                 |            |                    |               |             |   |
| C Updates & Migrations                                 |                    |                    |                 |                |               |                     |                 |            |                    |               |             |   |
| O Messaging                                            |                    |                    |                 |                |               |                     |                 |            |                    |               |             |   |
| % Calling                                              |                    |                    |                 |                |               |                     |                 |            |                    |               |             |   |
| Connected UC                                           |                    |                    |                 |                |               |                     |                 |            |                    |               |             |   |
| Atlas_Test_Migration_CCP_CA                            |                    |                    |                 |                |               |                     |                 |            |                    |               |             |   |

• Try Again(다시 시도) 버튼을 선택하여 번호 및 감사 보고서 프로세스를 시작합니다. 그러나 보고서를 생성하는 동안 Error(오류)가 발생해도 실패합니다.

| Overview                                  | Calling      |                  |                    |             |                 |                       |                               |                    |                             |             |         |
|-------------------------------------------|--------------|------------------|--------------------|-------------|-----------------|-----------------------|-------------------------------|--------------------|-----------------------------|-------------|---------|
| <ul> <li>Getting Started Guide</li> </ul> | ouning       |                  |                    |             |                 |                       |                               |                    |                             |             |         |
| △ Alerts center                           | Numbers      | Locations        | Call Routing       | Features    | PSTN            | Service Setting       | s Client Settings             |                    |                             |             |         |
| MONTORINO.                                |              |                  |                    |             |                 |                       |                               |                    |                             |             |         |
| al Analytics                              | Non-integrat | ed to Integrated | CCP migration ①    | Action requ | ired to complet | te migration. Continu | 0                             |                    |                             |             |         |
| · Trachleshooting                         |              |                  |                    |             |                 |                       |                               |                    |                             |             |         |
| Reports                                   | Q            |                  |                    |             |                 |                       |                               |                    | Al                          |             |         |
| () reports                                | Order ID     |                  |                    |             | Order Date +    |                       | Location                      | Type               | Carrier                     | Status      |         |
| MANAGEMENT                                | 395669       |                  |                    |             | 07/21/2022 1    | 1:43:24 AM GMT        | INT CCP CA                    | ESA                | IntelePeer (ATS integrated) | Pending     |         |
| 음 Users                                   | 395667       |                  |                    |             | 07/21/2022 11   | 1:40:12 AM GMT        | INT CCP CA                    | New Numbers        | IntelePeer (ATS integrated) | Provisioned |         |
| 성 Workspaces                              |              |                  |                    |             |                 |                       |                               |                    |                             |             |         |
| Devices                                   |              |                  |                    |             |                 |                       |                               |                    |                             |             |         |
| 88 Apps                                   |              |                  |                    |             |                 |                       |                               |                    |                             |             |         |
| C Account                                 |              |                  |                    |             |                 |                       |                               |                    |                             |             |         |
| Organization Settings                     |              |                  |                    |             |                 |                       |                               |                    |                             |             |         |
| SERVICES                                  |              |                  |                    |             |                 |                       |                               |                    |                             |             |         |
| C Updates & Migrations                    |              |                  |                    |             |                 |                       |                               |                    |                             |             |         |
| Messaging                                 |              |                  |                    |             |                 |                       |                               |                    |                             |             |         |
| % Calling                                 |              |                  |                    |             |                 |                       |                               |                    |                             |             |         |
| E Connected UC                            |              |                  |                    |             |                 |                       |                               |                    |                             |             |         |
| -                                         |              |                  |                    |             |                 |                       |                               |                    |                             |             |         |
| Atlas_Test_Migration_CCP_CA               |              |                  |                    |             |                 |                       |                               |                    |                             |             |         |
|                                           |              |                  |                    |             |                 |                       |                               |                    |                             |             |         |
| Non-Integrated CCP to Integrated C        | CP migration |                  |                    |             |                 |                       |                               |                    |                             |             |         |
|                                           |              |                  |                    |             |                 |                       |                               |                    |                             |             | vidcast |
|                                           |              |                  | 1                  |             | (2              | 2                     | 3                             | 4                  |                             |             |         |
|                                           |              |                  | Number audit repor | rt          | Confirm         | mation                | Contract Information          | Location Migration |                             |             |         |
|                                           |              |                  |                    |             |                 |                       |                               |                    |                             |             |         |
|                                           |              |                  |                    |             |                 |                       |                               |                    |                             |             |         |
|                                           |              |                  |                    |             |                 | $\bigcirc$            |                               |                    |                             |             |         |
|                                           |              |                  |                    |             |                 | 163                   |                               |                    |                             |             |         |
|                                           |              |                  |                    |             |                 | 17,0                  | 5                             |                    |                             |             |         |
|                                           |              |                  |                    |             |                 | )                     | 1 A                           |                    |                             |             |         |
|                                           |              |                  |                    |             |                 | $\bigcirc$            | 0                             |                    |                             |             |         |
|                                           |              |                  |                    |             |                 |                       |                               |                    |                             |             |         |
|                                           |              |                  |                    |             | Erro            | or while generat      | ting the report               |                    |                             |             |         |
|                                           |              |                  |                    |             | We encounter    | red an error. You may | try again or contact support. |                    |                             |             |         |
|                                           |              |                  |                    |             |                 | Tou Anna              |                               |                    |                             |             |         |
|                                           |              |                  |                    |             |                 | Try Agai              |                               |                    |                             |             |         |
|                                           |              |                  |                    |             |                 |                       |                               |                    |                             |             |         |
|                                           |              |                  |                    |             |                 |                       |                               |                    |                             |             |         |
|                                           |              |                  |                    |             |                 |                       |                               |                    |                             |             |         |
|                                           |              |                  |                    |             |                 |                       |                               |                    |                             |             |         |
|                                           |              |                  |                    |             |                 |                       |                               |                    |                             |             |         |
|                                           |              |                  |                    |             |                 |                       |                               |                    |                             |             |         |
|                                           |              |                  |                    |             |                 |                       |                               |                    |                             |             |         |

이 경우 문제를 다시 만들고 HAR 파일을 생성합니다. 검토를 위해 Cisco TAC에 연락하고 HAR 파일을 제공하십시오.

재현된 문제에 대한 HAR 파일을 얻을 수 있는 정보가 포함된 링크는 다음과 같습니다. <u>https://help.webex.com/en-us/WBX9000028670/How-Do-I-Generate-a-HAR-File-for-</u> <u>Troubleshooting-Browser-Issues</u> 링크의 지침에 따라 HAR 추적을 활성화하고, 문제를 다시 생성하고, 문제가 다시 생성된 후 HAR

파일을 저장합니다.

이 번역에 관하여

Cisco는 전 세계 사용자에게 다양한 언어로 지원 콘텐츠를 제공하기 위해 기계 번역 기술과 수작업 번역을 병행하여 이 문서를 번역했습니다. 아무리 품질이 높은 기계 번역이라도 전문 번역가의 번 역 결과물만큼 정확하지는 않습니다. Cisco Systems, Inc.는 이 같은 번역에 대해 어떠한 책임도 지지 않으며 항상 원본 영문 문서(링크 제공됨)를 참조할 것을 권장합니다.